FEBRUARY 04, 2015 I WEBINAR

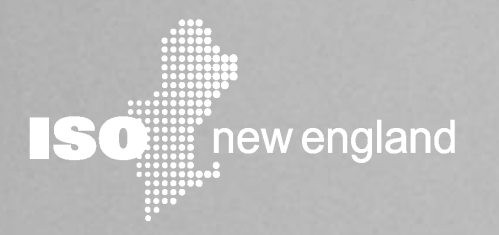

# Energy Efficiency Measure Database (EEM)

Customer Training Webinar

#### **Doug Smith**

MANAGER, DEMAND RESOURCES ADMINISTRATION

#### Joe Ballantine

PRINCIPAL ANALYST, DEMAND RESOURCES ADMINISTRATION

# **Disclaimer for Customer Training**

ISO New England (ISO) provides training to enhance participant and stakeholder understanding.

Because not all issues and requirements are addressed by the training, participants and other stakeholders should not rely solely on this training for information but should consult the effective <u>Transmission, Markets and Services Tariff</u> ("Tariff") and the relevant <u>Market Manuals</u>, <u>Operating Procedures</u> and <u>Planning Procedures</u> ("Procedures"). Training examples are provided for illustrative purposes only. Company names and numerical values used are fictitious.

In case of a discrepancy between training provided by ISO and the Tariff or Procedures, the meaning of the Tariff and Procedures shall govern.

## **Before We Begin**

Today's presentation is available on the ISO website (www.iso-ne.com) at: Participate > Training > Training Materials Document Title: Energy Efficiency Measure Database Presentation

- WebEx recording of this session will be posted to the same location within 5 business days
- Questions & Answers
- Evaluation

# **Objectives**

### At the completion of this training, you will be able to use EEM to:

- Understand data elements & validations
- Enter new data
- Update existing data
- Generate reports

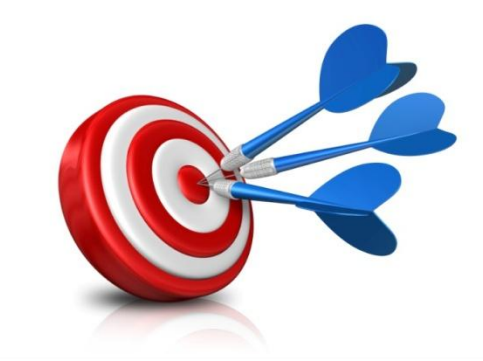

# Agenda

- Overview
- Security and application access
- Measure detail concepts
- Data fields and validations
- User interface
- Web services
- Cutover and implementation considerations

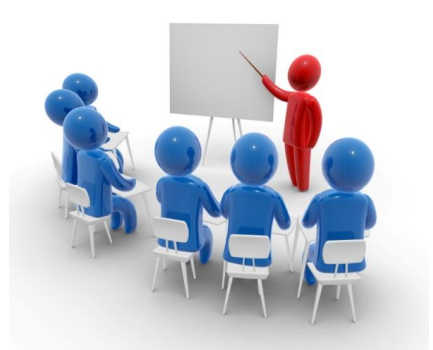

# **ENERGY EFFICIENCY MEASURE DATABASE**

Overview

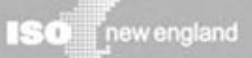

# What is EEM?

## EEM

Dictionar

EEM is a database that contains detailed measure level data for On-Peak and Seasonal Peak Demand Resources participating in FCM with energy efficiency.

# **EEM Data Utilization by ISO**

- Performance verification
- Existing capacity qualification
- Auditing
- Trending and analysis
- System planning
- Market monitoring
- Participant data needs

# **Tariff References**

- Section I General Terms and Conditions
- Section I.2.2 Definitions
- Section III.13 Forward Capacity Market
  - III.13.1.4.3.1 Measurement and Verification Documents Applicable to On-Peak Demand Resources, and Seasonal Peak Demand Resources.
  - III.13.1.4.3.1.4 Record Requirement of Retail Customers Served.

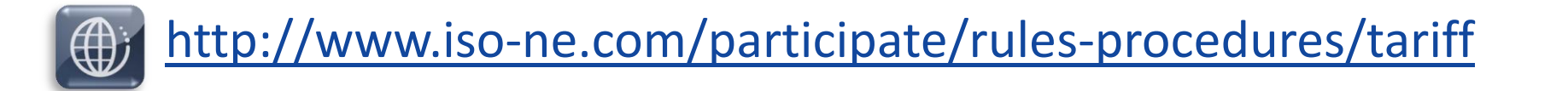

# **Manual References**

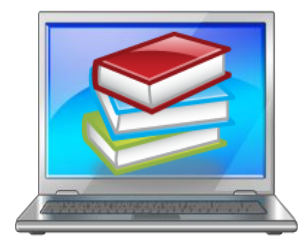

Relevant ISO New England Manuals are located at:

http://www.iso-ne.com/participate/rules-procedures/manuals

- M-MVDR Measurement and Verification of Demand Reduction Value from Demand Resources
  - Section 12.2 (1) and (2) contain specific data requirements
  - EEM data may support the monthly supporting documentation requirements in Section 13.2 (5)
- M-RPA Registration and Performance Auditing
- M-20 Forward Capacity Market (FCM)
- M-28 Market Rule 1 Accounting

# **Interactions With EEM**

Lead participants access EEM to interact with energy efficiency measure data such as:

- Entering new data
- Updating existing data
- Generating reports

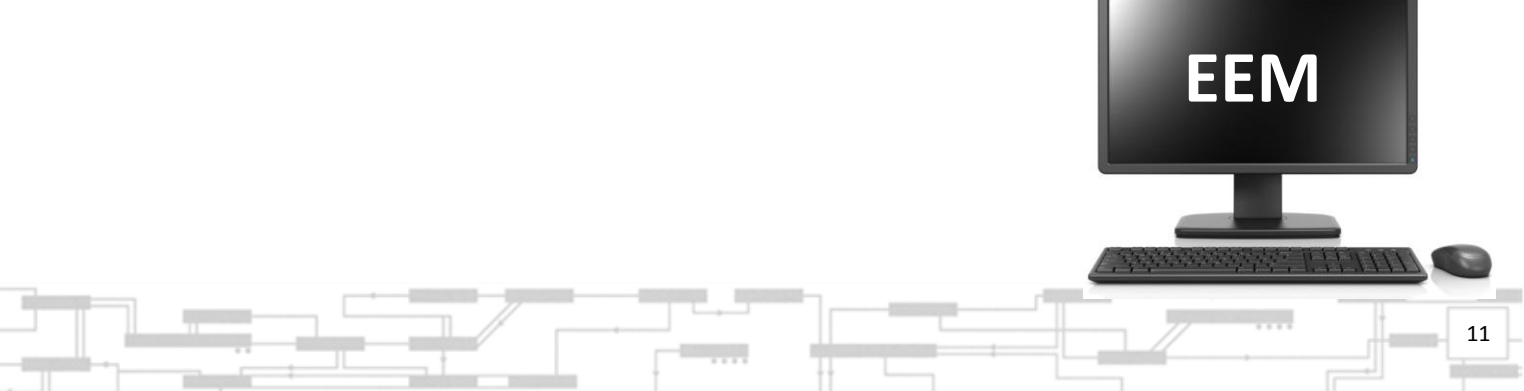

# **Connecting to EEM**

- Two methods:
  - User interface
  - Web services
- Documentation for both interfaces:
  - <u>http://www.iso-ne.com/static-</u>
     <u>assets/documents/2015/01/eem\_database\_user\_guide.pdf</u>
  - <u>http://www.iso-ne.com/participate/support/upload-download</u>

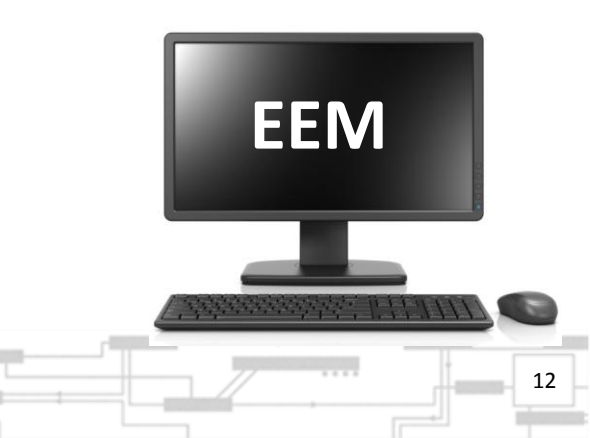

# Questions

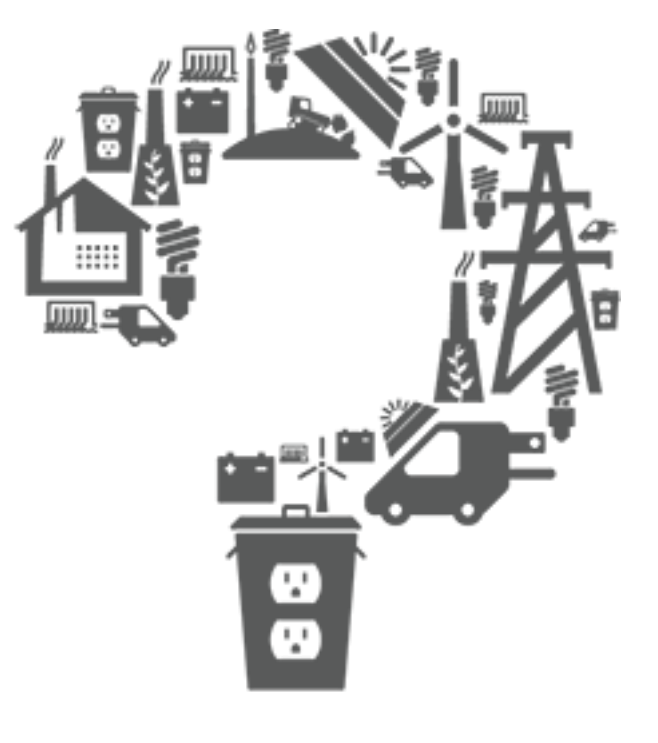

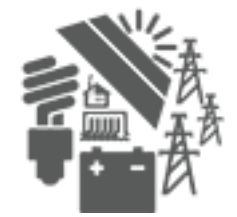

# **SECURITY & APPLICATION ACCESS**

EEM

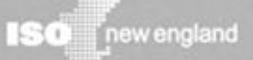

## **Accessing EEM Overview**

Contact your company's Security Administrator (SA)

SA assigns you an EEM role

SA issues digital certificate

Install digital certificate

Go to Sandbox or SMD EEM

# **Application Access**

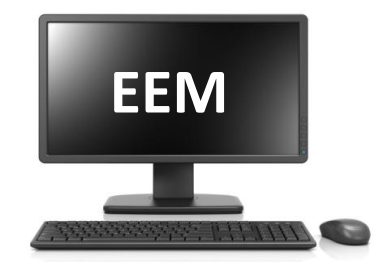

- Managed through Customer and Asset Management System (CAMS)
- Lead Participant's Security Administrator (SA):
  - Assigns roles (detailed next)
  - Issues digital certificates to users that don't already have one

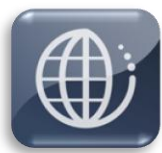

EEM, CAMS, and other User Guides: http://www.iso-ne.com/participate/support/user-guides

# **User Roles**

| Viewer                               | Maintainer                                          |
|--------------------------------------|-----------------------------------------------------|
| Read-only access                     | <ul> <li>Read-write access</li> </ul>               |
| <ul> <li>View information</li> </ul> | <ul> <li>Create, edit, view measure info</li> </ul> |
| User interface                       | User interface                                      |
| Web services                         | Web services                                        |
|                                      |                                                     |

There are separate Viewer and Maintainer roles available for both the Sandbox and Production EEM.

17

## Environments

| Sandbox<br>https://sandboxsmd.iso-ne.com | <b>Production</b><br>https://smd.iso-ne.com      |  |  |  |  |  |
|------------------------------------------|--------------------------------------------------|--|--|--|--|--|
| Available now                            | Available Feb 24, 2015                           |  |  |  |  |  |
| Used for:                                | Used for:                                        |  |  |  |  |  |
| Testing code                             | <ul> <li>System of record</li> </ul>             |  |  |  |  |  |
| <ul> <li>Employee training</li> </ul>    | <ul> <li>Use with validated code only</li> </ul> |  |  |  |  |  |

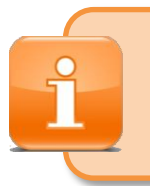

All measure details installed after June 16, 2006 whose measure lives have not expired as of June 1, 2015 are required.

# Questions

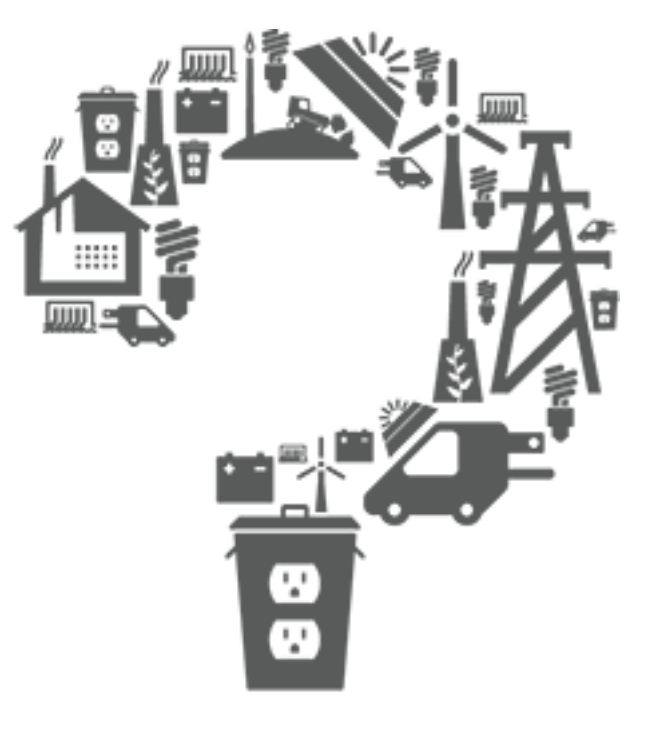

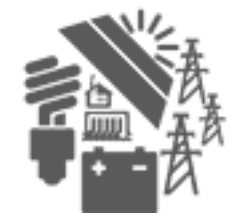

# **MEASURE DETAIL CONCEPTS**

EEM

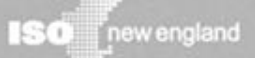

# **Measure Detail Overview**

- Underlie existing On-Peak or Seasonal Peak Measures registered in the Customer and Asset Management System
- Contains detailed measure level data for a single measure or an allowed aggregation of measures such as:
  - Installation date
  - Measure life
  - Summer and winter savings, etc.
- If a measure detail needs to be changed, a new version is created
  - This occurs after ISO review of the change if the change requires ISO review

# Versioning

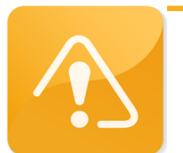

Only one version of a Measure Detail is effective at any given time.

- *Record Begin Date* is set to the system time when a Measure Detail record is created, updated, or approved.
- *Record End Date* is the end of the effective period for that set of data.
- When an update is performed, the *Record End Date* for the existing record is set to the *Record Begin Date* of the new set of Measure Detail data. This versioning scheme provides the ability to store a searchable history of changes to a Measure Detail.

# **First Month in Market**

- First possible month the Measure Detail can be included in the CAMS monthly performance value for an asset
- Determined by the EEM system at the time of Measure Detail creation by taking the later of:
  - First of the month following the Installation Date
  - Date found by subtracting 70 days from the current system time and taking the first of the month within which this date falls.

Calculations model data submission deadlines from M-28.

# **Measure Expiration Month**

- Last month that a Measure Detail can be included in the CAMS monthly performance value for the asset
- Determined by EEM via the following process:
  - Convert the entered measure life value to months and truncate fractional month to a whole number.

*For example:* 1.6 years x 12 = 19.2 = 19 month life.

- Add the calculated month value to the installation date, and round down to the first of the month.
- Measure Expiration Date and the First Month in Market may be recalculated if a user modifies the installation date or measure life.
  - May trigger ISO review of the change

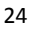

# **Market Participation Date Range**

#### Example 1

Measure installed June 5, 2015 with a 5 year life, and reported in EEM on October 1, 2015.

then:

- July 2015 is first month in market
  - Measure installed prior to July 2015
  - July 2015 data correction deadline had *not* passed as of October 1 2015.
- June 2020 is measure expiration month
  - Measure expiration date is June 5, 2020
- 5 years in market

#### Example 2

Measure installed on June 5, 2015 with a 5 year life, and reported in EEM on November 1, 2016.

then:

- August 2016 is first month in market
  - Measure installed prior to July 2015
  - August 2016 data correction deadline had *not* passed as of November 1, 2016.
- *June 202*0 is measure expiration month
  - Reporting date does not change expiration month
- 3 years, 11 months in market
  - Due to lag between installation and reporting

# No Deleting of a Measure Level Detail

- Once submitted or approved it *cannot be deleted* from the database.
- If erroneously added, it can be modified so that it will *not* affect future reporting.
   *For example:* Both the Summer and Winter kW could be set to zero
- This is a function of the system architecture as well as the need for an audit trail.

# Questions

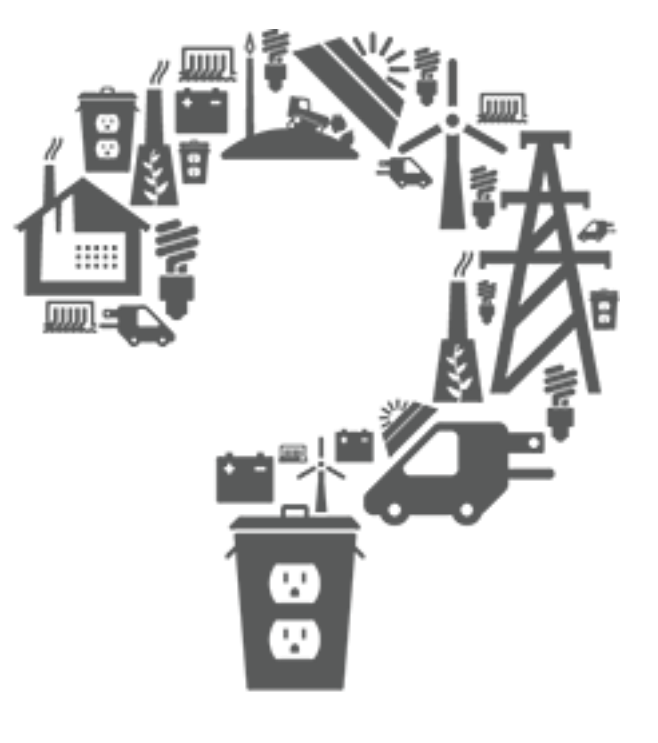

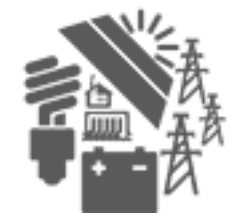

# **DATA FIELDS AND VALIDATIONS**

EEM

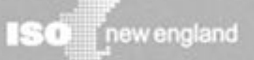

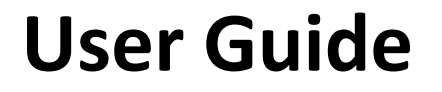

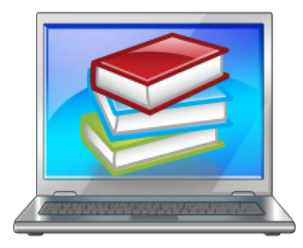

# The EEM User Guide goes into more detail about data fields and validations. Here's the link:

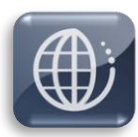

http://www.iso-ne.com/participate/support/user-guides

| Field                      | Definition                                                                    | Rules                                                                                                    |
|----------------------------|-------------------------------------------------------------------------------|----------------------------------------------------------------------------------------------------|
| Lead Participant ID        | Customer Name and ID for user.                                                | Not Editable. System generated.                                                                                                    |
| ISO Measure Detail ID      | Each ISO Measure Detail ID is unique throughout the EEM.                      | <b>Not Editable</b> . System generated after successful creation of Measure Detail.                                                                                                    |
| LP Measure Detail ID       | Provides participant with key field to match with their database.             | <b>Required</b> . Alphanumeric values accepted.<br>Limited to 100 characters.<br>Must be unique to Lead Participant.                                                                                                    |
| Record Begin Date          | Date the version of the data set<br>for a Measure Detail became<br>effective. | <b>System generated</b> using the system date<br>and time at the point that the version of<br>the data was written to the database.                                                                                                    |
| Record End Date            | Date the version of the data set for a Measure Detail expired.                | System generated.                                                                                                    |
| Measure Detail Name        | Name of Measure Detail installed.                                             | <b>Optional</b> . Alphanumeric values accepted. Limited to 100 characters.                                                                                                    |
| Distribution Company<br>ID | ID of distribution company where<br>Measure Detail is located.                | <b>Required if</b> Aggregation is 'N' and either<br>Monthly kW Summer or Monthly kW<br>Winter >= 10kW. Only numeric values<br>accepted.                                                                                                    |
| Installation Date          | Date Measure Detail was<br>installed.                                         | <b>Required</b> . Must be a valid date in<br>MM/DD/YYYY format, after June 16, 2006<br>and prior to the current system date.<br>If more than three years prior to the<br>current system date, the new Measure<br>Detail will be put into Pending and will<br>require ISO review before being applied. |

| Field                 | Definition                      | Rules                                           |
|-----------------------|---------------------------------|-------------------------------------------------|
| First Month in Market | First month savings can be      | Derived by the system based on Measure          |
|                       | reported for the Measure        | Installation Date and the initial               |
|                       | Detail.                         | performance month resettlement date.            |
|                       |                                 | Always the first day of a month.                |
| Measure Life          | Measure Detail life in years.   | <b>Required</b> . Must be numeric, with at most |
|                       |                                 | one decimal place. Cannot be greater than       |
|                       |                                 | ISO defined maximum (currently 30 years).       |
| Measure Expiration    | Month, day and year the         | Not editable. System calculated using           |
| Date                  | Measure Detail will have        | Installation Date and Measure Life.             |
|                       | reached its end of useful life. |                                                 |
| Program Name          | Name of the program in which    | Required. Alphanumeric values accepted.         |
|                       | the Measure Detail belongs.     | Limited to 100 characters.                      |
| Sector                | Sector applicable to measure    | <b>Required</b> . Alphanumeric values accepted. |
|                       | detail.                         |                                                 |
| End Use               | Describes type of measure.      | Required. Alphanumeric values accepted.         |
|                       |                                 | Custom measure option for each sector.          |
| Custom End Use        | Used when Custom End Use is     | Required if a "Custom Measure" option is        |
|                       | chosen or for elaboration of    | chosen for End Use. Limited to 100              |
|                       | non-custom Measure Details.     | characters.                                     |
| Aggregation           | Flag that indicates if multiple | <b>Required</b> . Limited to "Y" and "N".       |
|                       | end uses are aggregated into a  |                                                 |
|                       | single Measure Detail.          |                                                 |

| Field               | Definition                    | Rules                                           |
|---------------------|-------------------------------|-------------------------------------------------|
| Number of           | Number of end uses aggregated | Required. Only editable if Aggregation          |
| Aggregation         | into a single Measure Detail. | value is "Y". Must be greater than zero.        |
| (Aggregation Count) |                               | Defaults to 1 if Aggregation = "N".             |
|                     |                               | Rounded to the nearest whole number             |
|                     |                               | using standard rounding rules.                  |
|                     |                               | Limited to seven digits.                        |
| Monthly kW Summer   | Calculated kW savings from    | Required. Only numeric values accepted.         |
|                     | Measure Detail for a summer   | If Aggregation value is "Y", the kW value       |
|                     | month.                        | divided by Number of Aggregation must           |
|                     |                               | be less than 10kW.                              |
|                     |                               | Rounded to three decimal places using           |
|                     |                               | standard rounding rules.                        |
| Monthly kW Winter   | Calculated kW savings from    | Required. Only numeric values accepted.         |
|                     | Measure Detail for a winter   | If Aggregation value is "Y", the kW value       |
|                     | month.                        | divided by Number of Aggregation must           |
|                     |                               | be less than 10kW.                              |
|                     |                               | Rounded to three decimal places using           |
|                     |                               | standard rounding rules.                        |
|                     |                               |                                                 |
| CAMS Measure ID     | CAMS Measure ID used to       | <b>Required</b> . Alphanumeric values accepted. |
|                     | represent full set of Measure | Must be an On-Peak or Seasonal Peak             |
|                     | Details.                      | CAMS measure that belongs to Lead               |
|                     |                               | Participant entering measure detail.            |

| Field                | Definition                                             | Rules                                                                                                    |
|----------------------|--------------------------------------------------------|----------------------------------------------------------------------------------------------------|
| Asset                | CAMS Asset associated with the<br>Measure Detail.      |                                                                                                    |
| Resource             | CAMS Resource associated with the asset.               | Not editable. System generated based on value chosen for CAMS Measure ID.                                                                                          |
| Load Zone            | Load Zone where the resource is located.               |                                                                                                    |
| Retail Customer Name | Name of retail customer for<br>Measure Detail.         | <b>Required if</b> Aggregation is 'N' and either<br>Monthly kW Summer or Monthly kW<br>Winter >= 10kW. Alphanumeric values<br>accepted. Limited to 100 characters. |
| Street               | Street address where the<br>Measure Detail is located. | <b>Required if</b> Aggregation is 'N' and either<br>Monthly kW Summer or Monthly kW                                                                                |
| City                 | City where the Measure Detail is located.              | Winter >= 10kW. Alphanumeric values accepted. Limited to 50 characters.                                                                                            |
| State                | State where the Measure Detail is located.             | <b>Required if</b> Aggregation is 'N' and either<br>Monthly kW Summer or Monthly kW<br>Winter >= 10kW.<br>Limited to the six New England states.                   |
| Zip Code             | Zip code where the Measure<br>Detail is located.       | <b>Required if</b> Aggregation is 'N' and either<br>Monthly kW Summer or Monthly kW<br>Winter >= 10kW. Five digits.                                                |

| Field              | Definition                         | Rules                                           |
|--------------------|------------------------------------|-------------------------------------------------|
| Reference Document | Name and version of the            | Required. Alphanumeric values accepted.         |
| Name               | document from which Measure        | Limited to 100 characters.                      |
|                    | Detail savings and measure life    |                                                 |
|                    | information is taken.              |                                                 |
| Measure Reference  | Code for Measure Detail as it      | <b>Required</b> . Alphanumeric values accepted. |
| Code               | appears in reference document      | Limited to 100 characters.                      |
|                    | cited.                             |                                                 |
| Updated Date       | Date that this version of the      | Not Editable. System generated.                 |
|                    | Measure Detail was created.        |                                                 |
| Updated By         | The user that created this version | Not editable. Generated using the name          |
|                    | of the Measure Detail's data.      | associated with the certificate of the user.    |
|                    |                                    |                                                 |
| Comments           | Free form field for Lead           | Required if the Measure Detail is closed        |
|                    | Participant comment entry. The     | and a change was made to Installation           |
|                    | main purpose of this field is      | Date, Measure Life (yrs), Monthly kW            |
|                    | expected to be for descriptions of | Summer, Monthly kW Winter, or                   |
|                    | why an update is being done.       | Measure.                                        |
|                    |                                    | Limited to 4,000 characters.                    |

# Questions

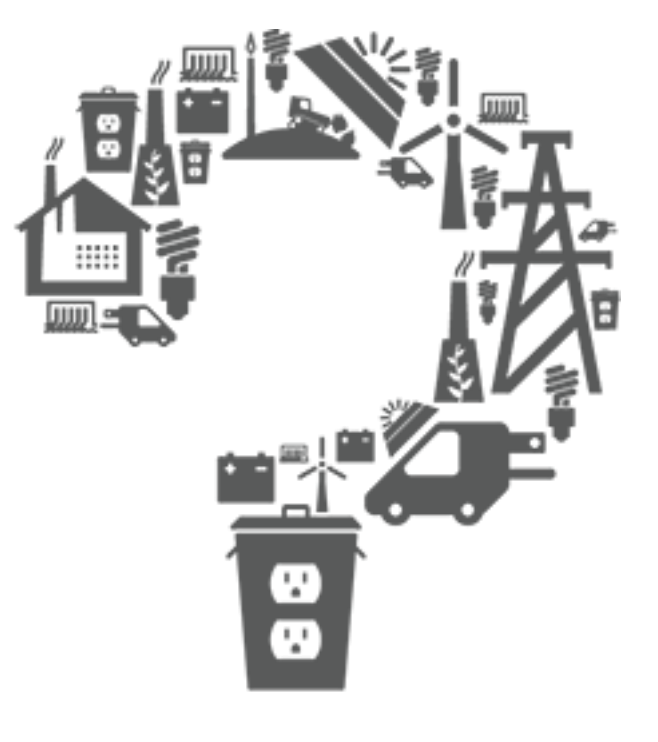

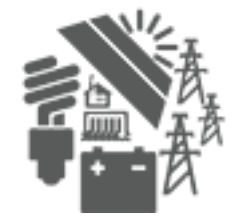

## **USER INTERFACE**

EEM

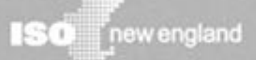

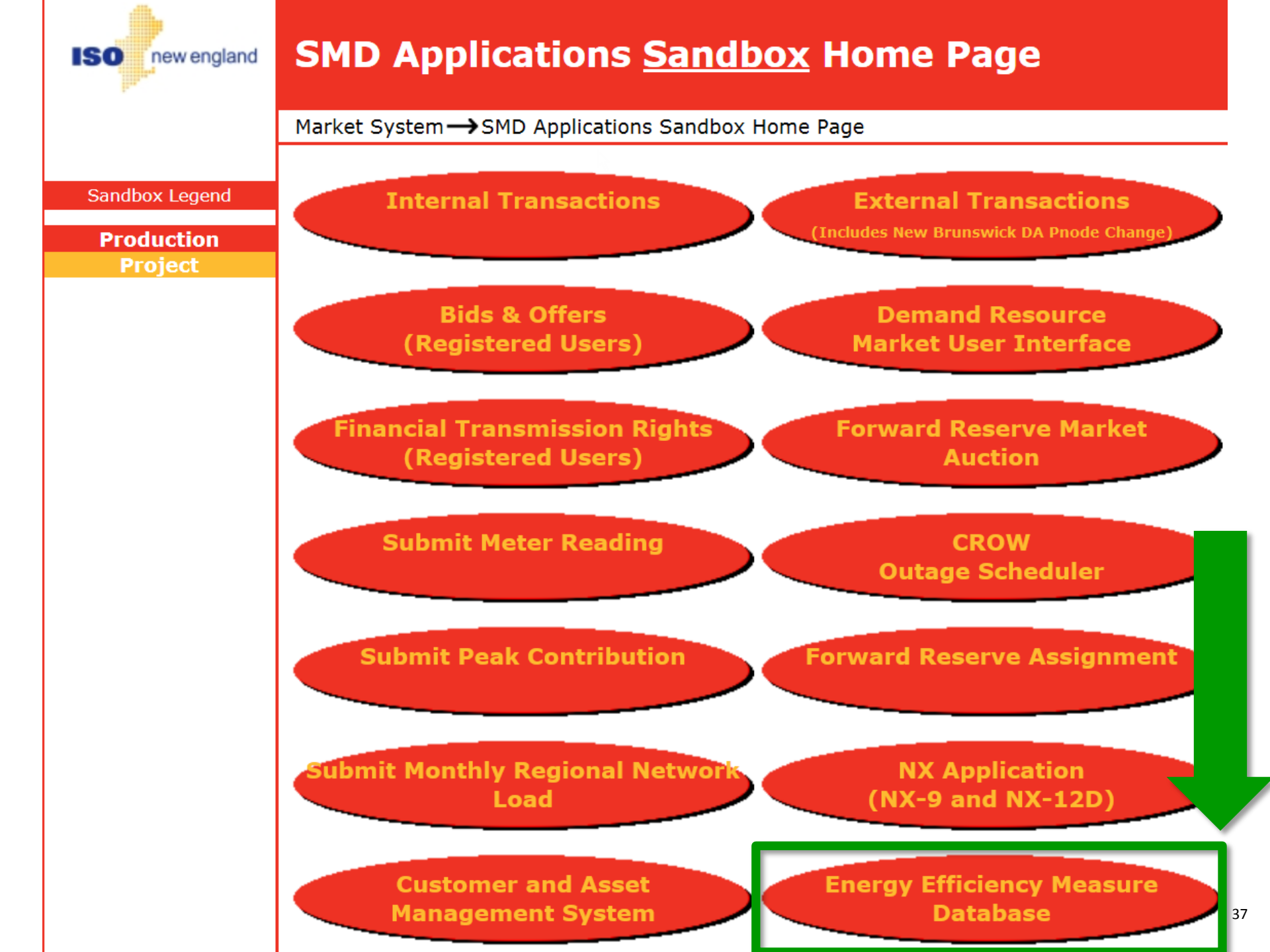

ISO new england

#### SMD Applications Home Page

#### Market System $\rightarrow$ SMD Applications Home Page

| Informational Links<br><u>Transmission</u>        | Internal Transactions                               | External Transactions                              |
|---------------------------------------------------|-----------------------------------------------------|----------------------------------------------------|
| System<br>Information<br>Satellite<br>Information | Bids & Offers<br>(Registered Users)                 | Customer and Asset<br>Management System            |
| LCC CMS                                           | Financial Transmission Rights<br>(Registered Users) | Forward Reserve Market<br>Auction                  |
| Learning                                          | Submit Meter Reading                                | CROW<br>Outage Scheduler                           |
|                                                   | Submit Peak Contribution                            | Forward Reserve Assignment                         |
|                                                   | Submit Monthly Regional Network Load                | Forward Capacity Tracking System                   |
|                                                   | Financial Assurance<br>Management                   | Forward Capacity Market<br>Reconfiguration Auction |
|                                                   | Forward Capacity Market CSO Bilateral Contracts     | Supplemental Availability Designation              |
|                                                   | Demand Resource<br>Market User Interface            | NX Application<br>(NX-9 and NX-12D)                |
|                                                   | Claimed Capability Auditing Tool                    | Energy Efficiency Measure Database (EEM)           |
|                                                   | DR Audit and Testing Tool                           | 38                                                 |

## **User Interface – Default View**

#### **Energy Efficiency Measure Database**

Search Add Measure Detail Pending

| Search Criteria        |            |                       |                 |                   |  |
|------------------------|------------|-----------------------|-----------------|-------------------|--|
| As Of Date:            | 01/27/2015 | Retail Customer Name: | Program Name:   | Market Month:     |  |
| ISO Measure Detail ID: |            | Asset ID:             | Reference Code: | Min Installation: |  |
| Lead Participant:      | ~          | Resource ID:          | City:           | Max Installation: |  |
| LP Measure Detail ID:  |            | Load Zone ID:         | State:          | Min Expiration:   |  |
| Sector/End Use:        | ~          |                       |                 | Max Expiration:   |  |
| L                      |            |                       | Search Reset    |                   |  |

| Search Results          |                      |                          |                      |                          |      |                               |                      |              |              |              |           |                 |           |                            |                   |
|-------------------------|----------------------|--------------------------|----------------------|--------------------------|------|-------------------------------|----------------------|--------------|--------------|--------------|-----------|-----------------|-----------|----------------------------|-------------------|
| Lead<br>Participant(ID) | Measure<br>Detail ID | Measure<br>Detail Name   | Installation<br>Date | First Month<br>in Market | Life | Measure<br>Expiration<br>Date | Summer<br>kW         | Winter<br>kW | Load Zone(IC | Resource(ID) | Asset(ID) | Program<br>Name | End Use   | Retail<br>Customer<br>Name | Pending<br>Change |
| onlar Romany L.         | -                    | 1007100                  | 400,000              | 100.00                   |      | 10111-0020                    | -                    | 1.00         | 1.000        | 10.000       | -         | (mag.) 8.       | 1000      | -                          | 1000              |
| formation upper an      | -                    | No. Investigents.        | 100.000              | And the second second    |      | 100.004                       | 1000                 | 10.00        | 17.0005      | 1.00         | 100       | ren ups.        | 1000      | 100                        | -                 |
| formation option.       | -                    | ter laner (peak).        |                      |                          | 0    |                               |                      |              |              |              | 1.00      | the spec        | 1.000     | -                          | 1000              |
| terrenting upt as       | -                    | AREA CO.                 | 10011                |                          | Uni  | y use th                      | e een                | navi         | gation bi    | uttons.      | 10010     | 100.00          | ingening. | 100                        | -                 |
| location option.        | -                    | and increase the         | -                    | 3r                       |      |                               |                      |              |              |              | 10010     | 100.00          | 1.000     | -                          | 1000              |
| formation option.       | -                    | for large large to       | 10010-0              |                          | Usi  | ng the v                      | eb br                | owsei        | 's butto     | ns will      | 10010     | maringer.       | - and     | 10.0                       | -                 |
| formation upto as       | -                    | 1984 15                  | CONTRACT OF          |                          |      | cause an early exit from the  |                      | 100101       |              | -            | -         | -               |           |                            |                   |
| formation option .      | -                    |                          | April 1              |                          | Lau  | se all ea                     | iny ex               | it noi       | nthe         |              | 100.00    |                 | - and     | 100                        | -                 |
| formation option.       | -                    | 1000 (1)                 | 100101               |                          | app  | olication                     | •                    |              |              |              | 100101    | 100.00          | 10.000    | -                          | 1000              |
| formation option.       |                      | produced in the          | -                    |                          |      |                               |                      |              |              |              | 1.489-17  | 100.00          | - and a   | 100                        | -                 |
| formation upto at-      |                      | Server Specially (7).    | 801.001              | 10012-0014               |      | 10100                         |                      |              | 17.0000      | 100 11.      | 1.00      | the spectrum.   | 1000      | -                          | -                 |
| investige option.       |                      | Several Speciality (* ). | 80.00                | 100.001                  |      | 100.004                       | -                    | 1.000        | 17.0000      | 100.00       | tage of a | man upon.       | ingening. | 100                        | 1000              |
| Totals:                 |                      |                          |                      |                          |      |                               | 267 <mark>5</mark> 9 | 35278        |              |              |           |                 |           |                            |                   |

View Detail CSV

## Add Measure Detail

#### **Energy Efficiency Measure Database**

| Search Add Measure De   | etail Pend           | ling                   |                       |      |                 |       |        |            |         |               |                 |                        |                            |                   |
|-------------------------|----------------------|------------------------|-----------------------|------|-----------------|-------|--------|------------|---------|---------------|-----------------|------------------------|----------------------------|-------------------|
| Search Criteria         |                      |                        |                       |      |                 |       |        |            |         |               |                 |                        |                            |                   |
| As Of                   | Date:                | 3/2015                 | Retail Customer Name: |      |                 |       | Prog   | ram Name:  |         |               | Ma              | rket Month:            |                            |                   |
| ISO Measure Deta        | ail ID:              |                        | Asset ID:             |      |                 |       | Refer  | ence Code: |         |               | Min 1           | installation:          |                            |                   |
| Lead Partic             | ipant:               |                        | Resource ID:          |      |                 |       |        | City:      |         |               | Max I           | installation:          |                            |                   |
| LP Measure Deta         | ail ID:              |                        |                       |      |                 |       |        |            |         |               | Min             | Expiration:            |                            |                   |
| Sector/Eng              | d lise:              | ~                      | En                    |      |                 |       | 66     |            |         |               | May             | Expiration             |                            |                   |
| Sectory Ent             |                      |                        |                       | -    | uν              |       |        |            | EI      |               |                 | Expiration             |                            |                   |
|                         |                      |                        |                       |      |                 |       |        |            |         |               |                 |                        |                            |                   |
| Search Results          |                      |                        |                       |      |                 |       |        |            |         |               |                 |                        |                            |                   |
| Lead<br>Participant(ID) | Measure<br>Detail ID | Measure<br>Detail Name | Search                | Ado  | d Meas          | sure  | Deta   | ail        | Pend    | ing           | Program<br>Name | End Use                | Retail<br>Customer<br>Name | Pending<br>Change |
| Animal Biommaning -     | 1005                 | 100077308              |                       |      |                 |       |        |            |         | <u> </u>      | 101001-10-      | Lapting.               | INFIAMAGE                  | 10000             |
| Terracitaeri sabi an    | 10002                | New York And The Cold  |                       |      |                 |       |        |            |         |               | HER LINKS       | Laphing                | 1855                       | 10000             |
| Connective i uphi up    | 10001                | No isone heriot        |                       |      |                 |       |        |            |         |               | HIP LINKS       | Laphing.               | 16(8)                      | 10000             |
| Senseikali apkian       | 10891                | 100001-010-            | Searc                 | h C  | riteria         |       |        |            |         |               | 1000-07         | inghting.              | 1604                       | (Restau           |
| Senselikeri kahiren     | 10001                | (600) Terrolda (618)   |                       |      |                 |       |        |            |         |               | 1485-181        | i aphing:              | 19(9)                      | (Balan            |
| Senseliter Application  | 1000                 | Not imposed theorem    | MORTHNESS STREET      |      |                 | -     | -      |            |         | 0             | THE R. LANS.    | i aphilites            | 16250                      | 1966              |
| Senselineri Laphieri    | 10007                | 11/Mg/25               | 0000170010 1000017001 | 1.00 | 1071031703391   | 11108 | 16185  | - 19991    | 6.00    | 6. GMP (7     | 1000-01         | 104145                 | 18081                      | (Second           |
| Sennesikusi kunkium     | 10001                | 100001100100           |                       | 1.8  | 1010117815      | -0000 | 1108   | - 19991    | 1.000-0 | b. Card       | 100.01          | (applicing)            | 1809                       | 180185            |
| Connection of Long.     | 10000                | 100000-000             | CONTRACTOR CONTRACTOR |      | 100103-0120-012 |       | -00080 | 10000      | COMP. O | the character | 10000-000       | Internal International | 10000                      | (Marker)          |

#### **Energy Efficiency Measure Database**

Search Add Measure Detail Pending

| Measure Detail Pending His |    |              |                     |               |   |
|----------------------------|----|--------------|---------------------|---------------|---|
| Basic                      |    |              | CAMS Fields         |               |   |
| Lead Participant:          |    | ~            |                     | Measure:      | * |
| ISO Measure Detail ID:     |    |              |                     | Asset:        |   |
| LP Measure Detail ID:      |    |              |                     | Resource:     |   |
| Measure Detail Name:       |    |              |                     | Load Zone:    |   |
| Distribution Company:      |    |              | – Retail Customer – |               |   |
| Installation Date:         | •  |              | Retail Cu           | stomer Name:  |   |
| First Month in Market:     | -  |              |                     | Street:       |   |
| Measure Life (yrs):        |    |              |                     | City:         |   |
| Measure Expiration Date:   |    |              |                     | State:        | * |
| Program Name:              |    |              |                     | Zip:          |   |
| Sector/End Use:            |    | ~            | Reference Docum     | nentation     |   |
| Custom End Use:            |    |              | Reference Do        | cument Name:  |   |
| Aggregation: N             | R  | equired fiel | ds have a           | ference Code: |   |
| Number of Aggregation: 1   | re | ed border.   |                     |               |   |
| Monthly kW Summer:         |    |              |                     | Date Updated: |   |
| Monthly kW Winter:         | Sc | ome CAMS     | fields are          | Updated By:   |   |
|                            | 10 | nly required | l in certain        | Comments:     |   |
|                            | СС | onfiguration | IS.                 |               |   |
|                            |    |              |                     |               |   |

Submit

Cancel

## **Validation Errors**

#### **Energy Efficiency Measure Database**

earch Add Measure Detail Pendir

| Measure Detail Pending   | History                              |                           |   |
|--------------------------|--------------------------------------|---------------------------|---|
| Basic                    |                                      | CAMS Fields               |   |
| Lead Participant:        | ······                               | Measure:                  | * |
| ISO Measure Detail ID:   |                                      | Asset:                    |   |
| LP Measure Detail ID:    |                                      | Resource:                 |   |
| Measure Detail Name:     |                                      | Load Zone:                |   |
| Distribution Company:    | Validation                           |                           |   |
| Installation Date:       | Please correct the indicated validat | tion errors and try again |   |
| First Month in Market:   |                                      | Street:                   |   |
| Measure Life (yrs):      | ОК                                   | City:                     |   |
| Measure Expiration Date: |                                      | State:                    | ~ |
| Program Name:            |                                      | Zip:                      |   |
| Sector/End Use:          | ×                                    | Reference Documentation   |   |
| Custom End Use:          |                                      | Reference Document Name:  |   |
| Aggregation:             | N 👻                                  | Measure Reference Code:   |   |

## **Successful Entry of Measure Details**

#### **Energy Efficiency Measure Database**

Search Add Measure Detail Pending

| Y W                       |                                         |                          |                                         |                                  |
|---------------------------|-----------------------------------------|--------------------------|-----------------------------------------|----------------------------------|
|                           |                                         |                          |                                         |                                  |
| - Basic                   |                                         | CAMS Fields              |                                         |                                  |
|                           | × 1000000000000000000000000000000000000 | Measure:                 | 100000000000000000000000000000000000000 | XXX ~                            |
| ISO Measure Detail ID;    | 000000000000000000000000000000000000000 |                          | 100000000000000000000000000000000000000 | 100000                           |
| LP Measure Detail ID:;    | 100000000000000000000000000000000000000 |                          | 100000000000000000000000000000000000000 | XXXXXXX                          |
| Measure Detail Name:      | 100000000000000000000000000000000000000 |                          | 100000000000000000000000000000000000000 | KOKOK                            |
|                           | 100000000000000000000000000000000000000 | Retail Customer          |                                         |                                  |
|                           | 12/01/2010                              | Retail Customer Name:    | 100000000000000000000000000000000000000 | 202020                           |
| First Month in Market:    | 10/01/2014                              |                          | 100000000000000000000000000000000000000 | 000000                           |
| Measure Life (yrs):;      |                                         | City:                    | 100000000000000000000000000000000000000 | 200000                           |
| Measure Expiration Date:; | NORODORODORODO 🖻                        |                          | × 0000000000000                         |                                  |
| Program Name:;            | 100000000000000000000000000000000000000 | Zip:                     | 000000000000000000000000000000000000000 | KOKOK                            |
|                           | • 0000000000000000000000000000000000000 | Reference Documentation  |                                         | nfo 🛛                            |
|                           | 100000000000000000000000000000000000000 | Reference Document Name: | 100000000000000000000000000000000000000 |                                  |
|                           | × 000000000000000000000000000000000000  | Measure Reference Code:  | 100000000000000000000000000000000000000 | Data has been successfully added |
| Number of Aggregation:    |                                         | Misc                     |                                         | ок                               |
| Monthly kW Summer:        |                                         |                          |                                         | 888333                           |
| Monthly kW Winter:        |                                         | Updated By:              |                                         | CICCCCC                          |
|                           |                                         |                          | 100000000000000000000000000000000000000 | 300000                           |
|                           |                                         |                          |                                         |                                  |
|                           |                                         |                          |                                         |                                  |
|                           |                                         |                          |                                         | Edit                             |

## Search

#### **Energy Efficiency Measure Database**

Search Add Measure Detail Pending

| Search Criteria        |            |                       |                 |                   |          |
|------------------------|------------|-----------------------|-----------------|-------------------|----------|
| As Of Date:            | 01/27/2015 | Retail Customer Name: | Program Name:   | Market Month:     |          |
| ISO Measure Detail ID: |            | Asset ID:             | Reference Code: | Min Installation: |          |
| Lead Participant:      | ~          | Resource ID:          | City:           | Max Installation: | <b>1</b> |
| LP Measure Detail ID:  |            | Load Zone ID:         | State:          | Min Expiration:   |          |
| Sector/End Use:        | ~          |                       |                 | Max Expiration:   |          |
|                        |            |                       | Search Reset    |                   |          |

**Search Results** Measure Retail Lead Measure Installation First Month Summer Winter Program Pending Measure Life Expiration Load Zone(IC Resource(ID) Asset(ID) End Use Customer Change Participant(ID) Detail Name Date in Market kW kW Name Detail ID Date Name ---- CO. 1000 Totals: 26759.... 35278.... View Detail CSV

## **Search Filters**

#### **Energy Efficiency Measure Database**

| 100 M                   |                      |                         |                      |                          |      |                               |              |              |              |              |           | 1.000                                |                            |                            |                  |
|-------------------------|----------------------|-------------------------|----------------------|--------------------------|------|-------------------------------|--------------|--------------|--------------|--------------|-----------|--------------------------------------|----------------------------|----------------------------|------------------|
| As Of                   | Date: 01/            | 27/2015                 | Retail Custo         | mer Name:                |      |                               |              | Progr        | am Name:     |              |           | Mar                                  | ket Month:                 |                            | 1                |
| ISO Measure Deta        | il ID:               |                         |                      | Asset ID:                |      |                               |              | Refere       | ence Code:   |              |           | Min Ir                               | nstallation:               |                            | 0                |
| Lead Partici            | pant:                | ~                       | R                    | esource ID:              |      |                               |              |              | City:        |              |           | Max Installation:<br>Min Expiration: |                            |                            |                  |
| LP Measure Deta         | il ID:               |                         | Los                  | ad Zone ID:              |      |                               |              |              | State:       |              |           |                                      |                            |                            |                  |
| Sector/End              | Use:                 | ~                       |                      | L                        |      |                               |              |              |              |              |           | Max                                  | Expiration:                |                            | ſ                |
|                         |                      |                         |                      |                          |      |                               |              |              |              |              |           |                                      |                            |                            |                  |
|                         |                      |                         |                      |                          |      | Search                        | Re           | set          |              |              |           |                                      |                            |                            |                  |
|                         |                      |                         |                      |                          |      |                               |              |              |              |              |           |                                      |                            |                            |                  |
| Search Results          |                      |                         |                      |                          |      |                               |              |              |              |              |           |                                      |                            |                            |                  |
| Lead<br>Participant(ID) | Measure<br>Detail ID | Measure<br>Detail Name  | Installation<br>Date | First Month<br>in Market | Life | Measure<br>Expiration<br>Date | Summer<br>kW | Winter<br>kW | Load Zone(ID | Resource(ID) | Asset(ID) | Program<br>Name                      | End Use                    | Retail<br>Customer<br>Name | Pendin<br>Change |
| other Rosenating C.     | -                    | 10007000                | 4444.000             | -                        |      | 10,00,000                     | -            |              | C 1988       | -            |           | ana                                  | - 100                      |                            | -                |
| terrenting open at      | -                    | for land land.          | 100100               | 101.004                  |      | -                             | -            | -            | 17.000       | -            | 1.00      | manager.                             | -                          | 100                        | -                |
| investigation of        | -                    | ter lanes (peak).       | 100,001              | 1010.0014                |      | 101110-0                      | -            |              | 17.0884      | 100.0        | time of a | no un                                | ingening.                  | -                          | -                |
| anatist opt a           | -                    | 4880-074                | 100,000              | 100.001                  |      |                               | -            | 10.000       | 11000        | -            | taria .   |                                      | ingeneration of the second | -                          | -                |
| investing option.       | -                    | ARE INCOME. THE         | 0.001                | 1001.001                 |      | 444.000                       | -            |              | C (1884)     | 100.01       | 1.00      | 100.00                               | 1.000                      | -                          | -                |
| langetter optimit.      | -                    | for larger (peak).      | 80.001               | 100.001                  |      | 84.000                        | -            | 1000         | C 1988       | 100.00       | 1.001     | marian.                              | 1000                       | 10.0                       | -                |
| lementary option.       | -                    | 1484 (1)                | 40.001               | 101.00                   |      | 100,000                       |              | -            | 0.0000       | 100 11.      | 1.00      |                                      | -                          | -                          | -                |
| investor opt at         | -                    |                         | 40.00                | INFO DO                  |      | -                             |              |              | 17.000       | 1.00         | Gar 17 .  | -                                    | 1000                       | -                          | -                |
| investigation of        | -                    | 10000-011               | 491,011              | 100,000                  |      | 100,007                       |              | -            | (* 1988)     | -            | 1.00      | 100.00                               | 10.000                     | -                          | -                |
| sensitive upt as        |                      | produced in the         | 10012-0012           | 1010.001                 |      | 1010.008                      | -            | -            | 17 (1889)    | Car In.      | 1.001     | 100.00                               | 1000                       | 100                        | -                |
| sensitive upt at        |                      | Several Speciality (2). | 8010.0011            | 10112-0014               |      | 100.000                       | 100          | 10.000       | CT (1888)    | 100 11.      | 1.00      | no ope.                              | - and                      | 100                        | -                |
| senseting out a         |                      | ferrer family (*).      | 801.001              | 10012-0014               |      | 100.000                       | -            | 1.000        | 17.0000      | tan ta.      | tage of a | nor opp.                             | Lagrange .                 | 100                        | -                |
|                         |                      |                         |                      |                          |      |                               |              |              |              |              |           |                                      |                            |                            |                  |

# **Search Filter Descriptions**

| Name             | Description                                                                                                    |
|------------------|----------------------------------------------------------------------------------------------------|
| Market Month     | Records with a First Month in Market date that is prior or<br>equal to the month chosen as a search criterion that have<br>not reached their expiration date |
| Min Installation | Records with an Installation Date that is later than or equal to the date chosen as a search criterion                                                       |
| Max Installation | Records with an Installation Date that is earlier than or equal to the date chosen as a search criterion                                                     |
| Min Expiration   | Records with a Measure Expiration Date that is later than or equal to the date chosen as a search criterion                                                  |
| Max Expiration   | Records with a Measure Expiration Date that is earlier than or equal to the date chosen as a search criterion                                                |

## **Measure Detail Search**

|                                                                                                    |                      |                        |                      | Sea             | rcl        | h Resi            | ults     |          |          |              |      |            |                 |                |      |       |
|----------------------------------------------------------------------------------------------------|----------------------|------------------------|----------------------|-----------------|------------|-------------------|----------|----------|----------|--------------|------|------------|-----------------|----------------|------|-------|
|                                                                                                    |                      |                        |                      | Leac<br>Parti   | l<br>cip   | ant(ID            | ))       |          | Me<br>De | eası<br>tail | Ŧ    | Me<br>Det  | asure<br>ail Na | me             |      |       |
|                                                                                                    |                      |                        | 7                    | (See            | er<br>Insi | ALC: NO.          | ante     | an.,     | 100      |              | Å    | 1 :        | Sort A          | scenc          | ling |       |
| Search Results                                                                                                    |                      |                        |                      |                 |            |                   |          |          |          |              | Z    |            | Sort D          | occor          | ding |       |
| Lead<br>Participant(ID)                                                                                                    | Measure<br>Detail ID | Measure<br>Detail Name | Installation<br>Date | THE             |            | But-I             | 494      | ÷11      | 110      | HP .         | A    | .*         |                 | escer          | ung  |       |
| Contraction Contraction of Contraction of Contracti | 1001                 | 100711080              | 10070120031          |                 |            |                   | and a    |          | 100      | and i        | L    | _          |                 |                |      |       |
| tionnational split in the                                                                                                    | -000                 | No connect frequent    | 809178611            | 1.0000          |            |                   | en.      | 1991     |          | 19 U         |      |            | Colum           | ns             |      |       |
| Sources into a                                                                                                    | 000                  | No connecte Speciality | 10196178631          |                 |            |                   |          |          |          |              | 1 -  |            |                 |                |      |       |
| Sources in the second                                                                                                    | -0091                | 1000/21                | -807617861-          | dillon.         | -          | Concession in the | -        |          | -        |              | -    |            |                 |                |      |       |
| Sources in the second                                                                                                    | 000                  | BMP/ Homonika (1998)   | 1019811861           | - 841781 788 81 |            | 8011011000        | 11100    | 101370   | - 19931  | 1.187        | 1991 | 1000-0     | 460.07          | 1201012        | 1959 | 10000 |
| Sources in the second                                                                                                    | 000                  | No connecte Speciality | 807017801            | -944983798845   | 181        | 101120111011      | 111111   | 11110-00 | - 19931  | + 187        | 1991 | 1.0001-0-0 | THE LOOP        | 1201012        | 1999 | 10000 |
| Sources in the second                                                                                                    | 000                  | 11/868-1241            | -8076178631          | -949993799340   |            | 10198118630       | 111108   | 10131    | - 19931  | 1.187        | -186 | 1.000      | 461-87          | 1110           | 1956 | 10000 |
| Sources in the second                                                                                                    | -000                 | 100000/0000            | -807917801-          | -91178-1788-10  |            | 10112011000       | 10,110   | 11100    | - 19933  | + 187        | 100  | 1.000      | 100-01          | 1201012        | 1959 | 1000  |
| Sources in the second                                                                                                    | 000                  | -9000/-21-             | -807617861           | -9499379831     | ۰.         | 10112012001       | 1111110  | 11.00    | - 19931  | 1.187        | 100  | 1.000      | 1001-07         | THE PROFESSION | 1959 | 1000  |
| Sources in the second                                                                                                    |                      | 201 BOTHER 188 / W.    | 1007017001           | -9109178930     | 181        |                   | 10110-1- | 101109.2 | - 19933  | + 187        | 1997 | 1000-0     | 100-01          | 1201012        | 1959 | 1000  |
| Sources in the second                                                                                                    | -001                 | tannesi becalle P      | 807617801            | 0000178841      |            | 101120-1100-00    | 11110-01 | 0.082    | - 19931  | 1.187        | 100  | 1.000      | AND VEHICLE     | 1201012        | 1959 | 1000  |
| Sources in the second                                                                                                    | 001                  | SHORE BRIDE            | 807617801            | -010901700010   |            | 1011701701010     | 111681   | 11108    | - 19933  | 1.187        | 1981 | 1.000      | and relation    | - appendie     | 1959 | 10000 |
| 10000                                                                                                    |                      |                        |                      |                 |            |                   | 81781.13 | 1017011  | e:       |              |      |            |                 |                |      |       |

## **Selecting Details to View**

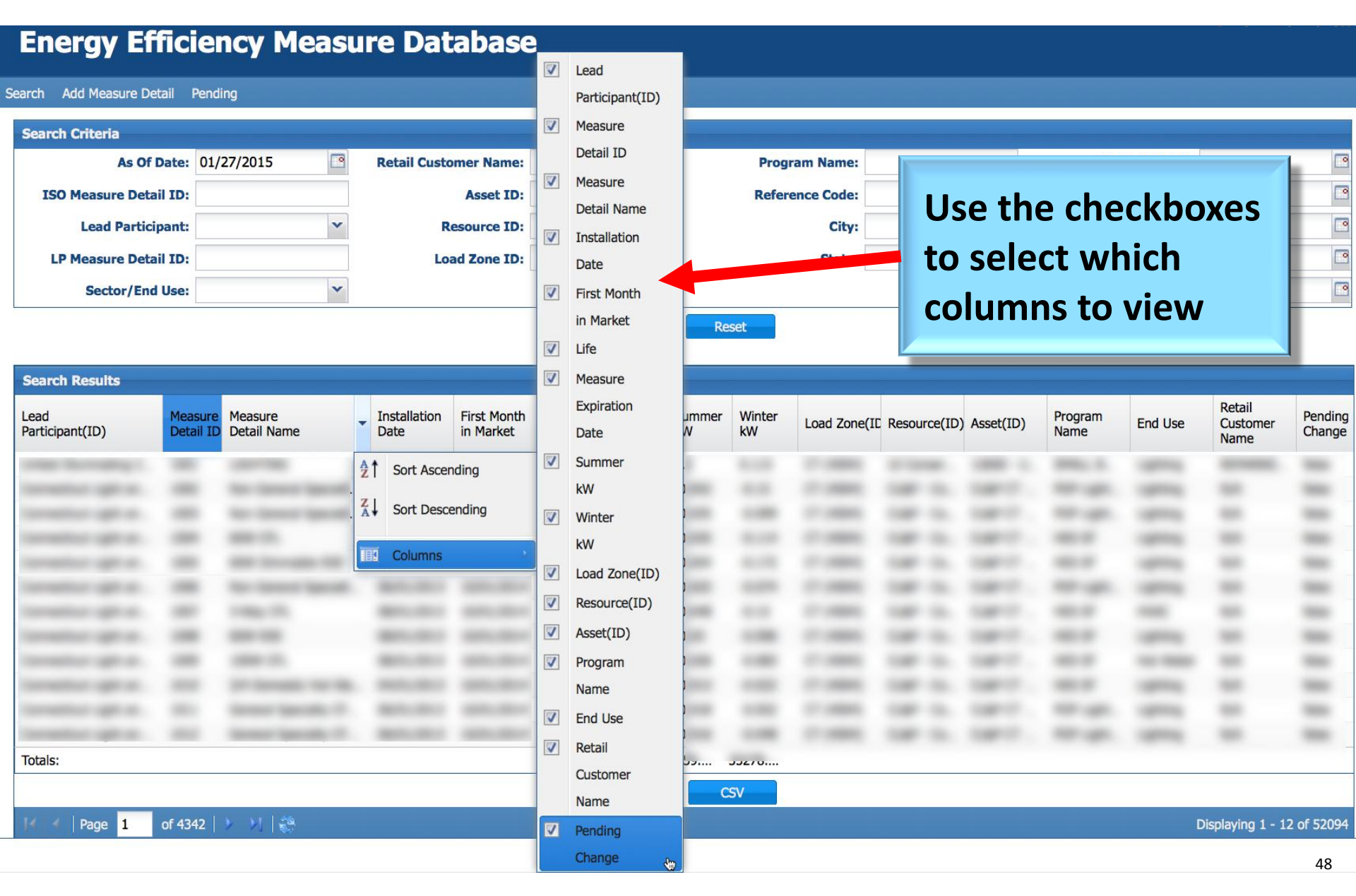

### **Measure Detail CSV**

#### **Energy Efficiency Measure Database**

| rch Criteria          |            |                       |                 |                   |  |
|-----------------------|------------|-----------------------|-----------------|-------------------|--|
| As Of Date:           | 01/28/2015 | Retail Customer Name: | Program Name:   | Market Month:     |  |
| SO Measure Detail ID: |            | Asset ID:             | Reference Code: | Min Installation: |  |
| Lead Participant:     | ~          | Resource ID:          | City:           | Max Installation: |  |
| P Measure Detail ID:  |            | Load Zone ID:         | State:          | Min Expiration:   |  |
| Sector/End Use:       | *          |                       |                 | Max Expiration:   |  |

| Searc           | h Results                             |         |                                |              |             |      |                               |              |              |                |              |            |                 |                   |                            |                   |
|-----------------|---------------------------------------|---------|--------------------------------|--------------|-------------|------|-------------------------------|--------------|--------------|----------------|--------------|------------|-----------------|-------------------|----------------------------|-------------------|
| Lead<br>Partici | aant/ID)                              | Measur  | e Measure<br>Distail Name      | Installation | First Month | Life | Measure<br>Expiration<br>Date | Summer<br>kW | Winter<br>kW | Load Zone(IE   | Resource(ID) | Asset(ID)  | Program<br>Name | End Use           | Retail<br>Customer<br>Name | Pending<br>Change |
| 1.000           |                                       |         |                                |              | ALC: NO.    | 100  | 100/01/2010                   | 0.2          | (6)1123      | ((71 ((66843)) | 12 Count     | 120000-121 | INNALL R.       | ( Approxy)        | SECONARIES.                | (Sallar)          |
| 6999            | Clic                                  | k on    | h the CSV b                    | outtor       | ALCONO.     | 5    | 1779111 (201128)              | 6.00         | (8)183       | (71(06694))    | GMP-Ga.      | 0.00107    | 1000            | Lighting          | 18/74                      | (fuller)          |
| Gam             |                                       |         |                                |              | 178330      | 5    | 000/01/20110                  | (6.13370)    | 10.1000      | (7(0684)       | GMP-GR.      | 0.001      | NUM LANS        | (ighting)         | 18676                      | (faller)          |
| (Sam            | to g                                  | ene     | rate a file                    |              | 1/2110      | +    | HF/911/811/8117               | (6)(03)      | 10.1528      | (71(06845)     | G187-Ga.     | GMP(7      | 185.97          | i dell'Alego      | 18674                      | (Miles)           |
| 15444           |                                       |         |                                | _            | 10110       | 6    | mphay james                   | (6)(94)      | 16.1579      | ((7)(06895)    | G18P-Ga.,    | 0.00107    | 165.97          | (ighting)         | 18674                      | (Salar)           |
| E               | con                                   | tain    | ing the cu                     | rrent        | ig.contam   | 111  |                               | - Hotelin    | 1000         |                | COMPT CO.    |            |                 | 1 - Alexandrian ( | 1467                       | -                 |
| 1,910           |                                       |         |                                |              | 1004        |      | 10709378591                   | 11108        | 10.000       |                | COMP (SK)    |            | 1870 B          | 1100              | 18070                      | (Seller)          |
| -tem            | sea                                   | rcn     | results.                       |              | 1000        |      | 107/01/0301                   | (818)        | 111080       |                | 0.00         | 1.000      | 1871-187        | A STREET          | 18070                      | (1004)            |
| 300             |                                       |         |                                |              | 1000        |      | 1019017007                    | 0.088        | 0.000        |                | ENF (b).     | 1.00       | 1851-187        | No. (Resta        | 1611                       | 10000             |
| 1999            | Concession in concession of the local |         | An other second and the second |              |             | 181  | 10,001,70036                  | (6181)       | 10.0022      |                | ERP (St.     | 1.00117    | 1851-87         | Lanting           | 18511                      | 10000             |
| 10000           | Geogri Aggeli ano                     | (694)   | THE REPORT OF THE PARTY OF T   | (Rec14)/#61  |             |      | 10104170141                   | (1))689      | 101000       |                | 1.00         | 1.000      | (RISELAND)      | Lantena           | 18010                      | (1000)            |
| 1,000           | etari tapli m                         | 18931   | Terrorial Torocants/ IT        | B03317837    | 10030170344 |      |                               | 1012040      | 101208       |                | 640 (6).     | 1000       | reservagels.    | Lapiena           | 18070                      | 1999              |
| Totals:         |                                       |         |                                |              |             |      |                               | 26759        | 35278        |                |              |            |                 |                   |                            |                   |
|                 |                                       |         |                                |              |             |      | View Deta                     | il C         | sv           |                |              |            |                 |                   |                            |                   |
| 14 4            | Page 1                                | of 4342 | と 対 総                          |              |             |      |                               |              |              |                |              |            |                 | D                 | isplaying 1 - 1            | 2 of 52094        |

### **View a Selected Measure Detail**

#### **Energy Efficiency Measure Database**

| h Criteria           |            |                       |                 |                   |  |
|----------------------|------------|-----------------------|-----------------|-------------------|--|
| As Of Date:          | 01/28/2015 | Retail Customer Name: | Program Name:   | Market Month:     |  |
| ) Measure Detail ID: |            | Asset ID:             | Reference Code: | Min Installation: |  |
| Lead Participant:    | ~          | Resource ID:          | City:           | Max Installation: |  |
| Measure Detail ID:   |            | Load Zone ID:         | State:          | Min Expiration:   |  |
| Sector/End Use:      | ~          |                       |                 | Max Expiration:   |  |

| Search Results           |                      |                               |                      |                            |      |                               |              |              |                |               |            |                           |             |
|--------------------------|----------------------|-------------------------------|----------------------|----------------------------|------|-------------------------------|--------------|--------------|----------------|---------------|------------|---------------------------|-------------|
| Lead<br>Participant(ID)  | Measure<br>Detail ID | Measure<br>Detail Name        | Installation<br>Date | First Month<br>in Market   | Life | Measure<br>Expiration<br>Date | Summer<br>kW | Winter<br>kW | Load Zone(IE   | Resource(II   |            | Retail                    | ding<br>nge |
| billial Roomaling (      | 10003                | LEUPTIME                      | 1007111/00112        | 1000003/000000             | 100  | 10/01/10/00                   | 6.2          | (8) 11223    | ((71((068843)) | OD COMPL      | 1          | Porform the search        |             |
| Connection (pph) and     | 144642               | New Converse (Special)        | HARPONE FRANCE       | and the part of the second | 5    | 1779114 (191128)              | (6)(6)       | 0.181        | (71(06694))    | GAMP-GA       | 1.         | Perform the search        |             |
| Connection Light an      | 1446420              | Here (Encoured) Specially     | APPRAL (MAL)         | apply press                | 5    | 000/01/20110                  | 0.00         | 121200       | (71(06894)     | GMP-GA        |            |                           |             |
| Connectical Light on     | 10000                | 000000-0000                   | 10001032/00320       | CARDING PRESS              |      | H/WH/HRH?                     | (6)(0)       | 10.1096      | (71(06884))    | G187-G1.      | 2.         | Highlight the desired     |             |
| Connectical Light on.    | 16805                | (6194) Three adds (810)       | 677014/89103         | sauray janam               | 8    | mides ( Jacco                 | 0.096        |              | (This sector)  |               |            | Measure Detail            |             |
| Communities at coget on  |                      | Here (Corrected) Telesciant   |                      | NUMBER OF STREET           | 100  |                               | -0.005       |              |                |               |            | incusure betain           |             |
| Commission of Capito and | 104907               | 01/00/07/101                  | 100101/001-          |                            | 100  | -010917859                    | 111100       | 100.00       |                | 12280 1281    |            |                           |             |
| Connections Light on     | 10000                | 10100/0010010                 | 801117011-           | 6(00170000                 | 8    | 10/04/78591                   | 10.100       | 111080       |                | (E187-15);    | 3.         | Click on the View         |             |
| Connections: Laple an    | 10000                | 10000/211                     | 000117017            | 6(09)70946                 | 4    | 1010017007                    | 00,680       | 0.000        |                | 1.000         |            | Detail button             |             |
| Summerite an Lastin an   | 18980                | (0.01) Thereaddle   \$401,500 | 94645178512          | -699337054                 | 181  | 10,00170086                   | 16116-11     | 1000         |                | 100           |            |                           |             |
| Connections' Lands and   | 16941                | Second Records 7              | 1001017001           |                            | 8    | 10149170591                   | 11110-00     | 11100        | 200            | 1200 120      |            |                           |             |
| Termetical labitory      | 18931                | Second Speciality P           | 101017001            |                            | 8    | status (dans)                 | 101208       | 1999         | 100311         | (EX87.155).** | CONTRACTOR | sensitive renter and sur- |             |
| Totals:                  |                      |                               |                      |                            |      |                               | 26759        |              |                |               |            |                           |             |
|                          |                      |                               |                      |                            |      | View Detai                    | i c          | sv           |                |               |            |                           |             |
| 14 4 Page 1              | of 4342              | b bi 22                       |                      |                            |      |                               |              |              |                |               |            | Displaying 1 - 12 of 5    | 0094        |

# View and Update a Measure Detail

- From the Search Results screen, the version of the Measure Detail displayed is the version selected in the Search Results;
   i.e., if a search was done with an *As Of Date* in the past, the version that was effective on that date will be displayed.
- After adding or updating a Measure Detail, the version of the Measure Detail displayed is the version just created or updated.

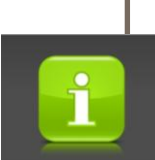

#### Edit button:

- Only available to users with the EEM Maintainer role
- Only available when viewing the most recent version of the Measure Detail
- Makes the fields editable for update

#### **Energy Efficiency Measure Database**

Search Add Measure Detail Pending

| Measure Detail Pending   | History                                   |                          |                                       |
|--------------------------|-------------------------------------------|--------------------------|---------------------------------------|
| Basic                    |                                           | CAMS Fields              |                                       |
| Lead Participant:        |                                           | Measure:                 | • • • • • • • • • • • • • • • • • • • |
| ISO Measure Detail ID:   | Inside at other layer, I                  | Asset:                   |                                       |
| LP Measure Detail ID:    | Connection 1998 and Bose Consump. Th      | Resource:                |                                       |
| Measure Detail Name:     | Committee (1991 and Frank Company, 3      | Load Zone:               |                                       |
| Distribution Company:    | Localitat spir and how Tarana, 1          | Retail Customer          |                                       |
| Installation Date:       |                                           | Retail Customer Name:    |                                       |
| First Month in Market:   |                                           | Street:                  |                                       |
| Measure Life (yrs):      | Constituting and these Congress, 7        | City:                    |                                       |
| Measure Expiration Date: |                                           | State:                   | ×                                     |
| Program Name:            | Connection (1997 and Prove Company, 1)    | Zip:                     |                                       |
| Sector/End Use:          |                                           | Reference Documentation  |                                       |
| Custom End Use:          | Connection (1991) and (Young Company, 7). | Reference Document Name: |                                       |
| Aggregation:             | Constitution of these Constants II.       | Measure Reference Code:  |                                       |
| Number of Aggregation:   | Constituting and these Constants, T       | Misc                     |                                       |
| Monthly kW Summer:       | Langing off and free Longing, T           | Date Updated:            |                                       |
| Monthly kW Winter:       | Security of an family and security.       | Updated By:              |                                       |
| H.<br>E.                 |                                           | Comments:                |                                       |

#### **Energy Efficiency Measure Database**

Search Add Measure Detail Pending

| Measure Detail Pending History  |                                             |                                       |
|---------------------------------|---------------------------------------------|---------------------------------------|
| Basic                           | CAMS Fields                                 |                                       |
| Lead Participant:               | Measure:                                    | • • • • • • • • • • • • • • • • • • • |
| ISO Measure Detail ID:          | Asset:                                      |                                       |
| LP Measure Detail ID:           | Resource:                                   |                                       |
| Measure Detail Name:            | Load Zone:                                  |                                       |
| Distribution Company:           | Retail Customer                             |                                       |
| Installation Date:              | Retail Customer Name:                       |                                       |
| First Month in Market:          | Street:                                     |                                       |
| Measure Life (yrs):             | City:                                       |                                       |
| Measure Expiration Date:        | State:                                      | ~                                     |
| Program Name:                   | Zip:                                        |                                       |
|                                 | <ul> <li>Reference Documentation</li> </ul> |                                       |
| Click on the Edit button at the | Reference Document Name:                    |                                       |
| bottom of the page.             | Measure Reference Code:                     |                                       |
|                                 | - Misc                                      |                                       |
| Submit Button will appear.      | Date Updated:                               | eu) 🖸                                 |
| Some fields can be edited       | Updated By:                                 |                                       |
| Some neus can se cancea.        | Comments:                                   |                                       |
|                                 |                                             |                                       |
|                                 |                                             |                                       |
|                                 | E-DA                                        | 53                                    |

# **Pending Status**

Changes to the following may change the status to Pending:

- Installation Date
- CAMS Measure
- Measure Life (years)
- Monthly kW Summer
- Monthly kW Winter

ISO review is required before changes are applied.

# **Measure Detail Modification State**

### **OPEN**

Data correction deadline for the First Month in Market has **not** passed.

## CLOSED

Data correction deadline for its First Month in Market has passed.

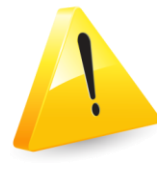

Any changes that impact a *closed* month require an explanatory comment and ISO review.

# **Measure Details in Pending Status**

- When in pending status:
  - No further edits can be made
  - Must be reviewed before the changes become effective
  - Users may view and cancel changes
- Measure Level Details cancelled by the LP or rejected by ISO are *not saved* to the database and *not recorded* in the Measure Level Detail History.
- ISO notifies the LP of the disposition of the change (approved/rejected).

Examples of modifications subject to ISO review

- Installation Date is more than three years prior to the date of Measure Detail entry (this will be suspended during cutover.)
- Monthly kW winter values are being modified for a Measure Detail that is *closed*

## **View Pending Changes**

### **Energy Efficiency Measure Database**

Search Add Measure Detail Pending

| Pending Measure Details |                         |                                         |                      |                      |                          |                 |                          |           |           |                                         |                   |
|-------------------------|-------------------------|-----------------------------------------|----------------------|----------------------|--------------------------|-----------------|--------------------------|-----------|-----------|-----------------------------------------|-------------------|
|                         | Status                  | Lead Participant(ID)                    | Measure<br>Detail ID | Installation<br>Date | First Month<br>in Market | Measure<br>Life | Measure<br>Expiration Da | Summer kW | Winter kW | Measure(ID)                             | Submitted<br>Date |
| ⊟ M<br>D                | ☐ Measure<br>Detail ID: |                                         |                      |                      |                          |                 |                          |           |           |                                         |                   |
|                         | PENDING                 | 100000000000000000000000000000000000000 | X0000                | 10000000             | 10000000                 | 30000           | 10000000                 | X0000     | 30000     | 100000000000000000000000000000000000000 | 12/10/2014        |
|                         | CURRENT                 | 100000000000000000000000000000000000000 | 30000                | 10000000             | 10000000                 | 30000           | X0000000                 | 30000     | 30000     | 100000000000000000000000000000000000000 | 11/07/2014        |
| ⊟ M<br>D                | Measure Detail ID:      |                                         |                      |                      |                          |                 |                          |           |           |                                         |                   |
|                         | PENDING                 | 100000000000000000000000000000000000000 | 30000                | 10000000             | 10000000                 | 30000           | 10000000                 | 30000     | 30000     | 100000000000000000000000000000000000000 | 12/10/2014        |
|                         | CURRENT                 | 100000000000000000000000000000000000000 | 30000                | X0000000             | 10000000                 | 30000           | 10000000                 | 30000     | 30000     | 100000000000000000000000000000000000000 | 11/07/2014        |
| Measure     Detail ID:  |                         |                                         |                      |                      |                          |                 |                          |           |           |                                         |                   |
|                         | PENDING                 | 100000000000000000000000000000000000000 | X0000                | X0000000             | 10000000                 | 30000           | X0000000                 | X0000     | 30000     | 100000000000000000000000000000000000000 | 12/11/2014        |
|                         |                         |                                         |                      |                      |                          |                 |                          |           |           |                                         |                   |
|                         |                         |                                         |                      |                      |                          |                 |                          |           |           |                                         |                   |
|                         |                         |                                         |                      |                      |                          |                 |                          |           |           |                                         |                   |
|                         | Cancel                  |                                         |                      |                      |                          |                 |                          |           |           |                                         |                   |

## **View Measure Detail History**

# **Energy Efficiency Measure Database**

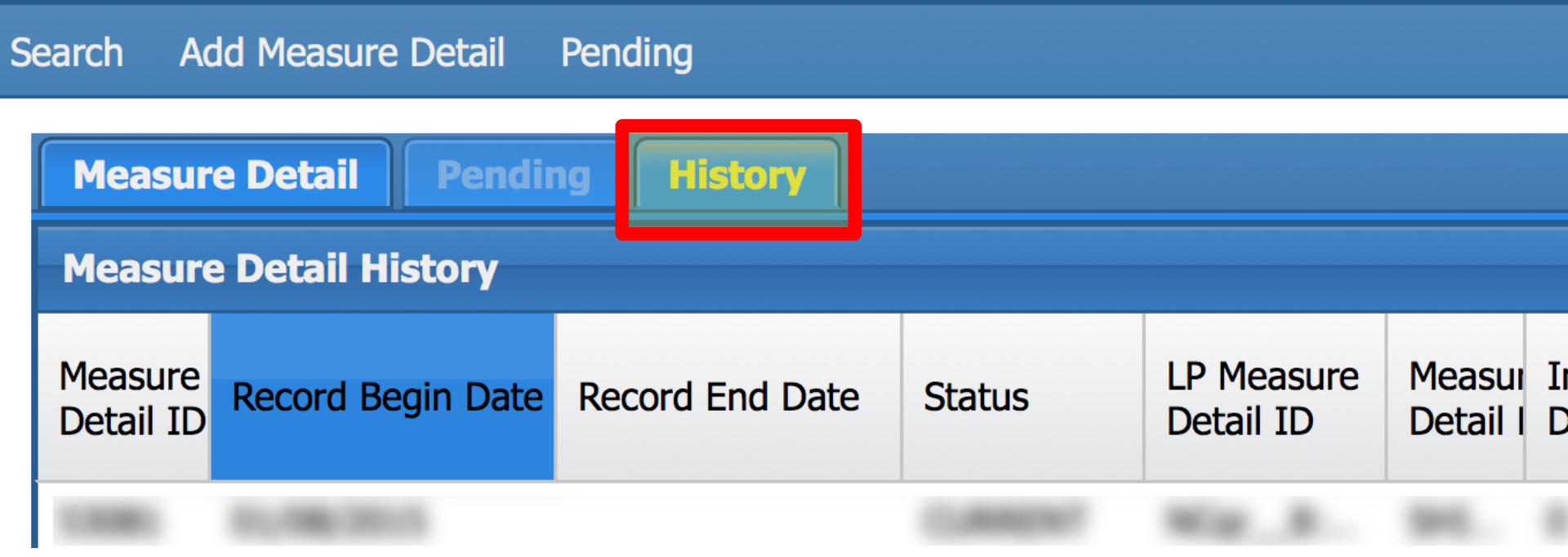

### **Measure Detail History Example**

#### **Energy Efficiency Measure Database**

earch Add Measure Detail Pending

| Moscure Detail Banding History |                   |                 |         |                         |                        |                      |                          |      |                          |           |           |              |                 |          |                            |                   |               |
|--------------------------------|-------------------|-----------------|---------|-------------------------|------------------------|----------------------|--------------------------|------|--------------------------|-----------|-----------|--------------|-----------------|----------|----------------------------|-------------------|---------------|
|                                |                   |                 |         |                         |                        |                      |                          |      |                          |           |           |              |                 |          |                            |                   |               |
| Measure Detail History         |                   |                 |         |                         |                        |                      |                          |      |                          |           |           |              |                 |          |                            |                   |               |
| Measure<br>Detail ID           | Record Begin Date | Record End Date | Status  | LP Measure<br>Detail ID | Measure<br>Detail Name | Installation<br>Date | First Month<br>in Market | Life | Measure<br>Expiration Da | Summer kW | Winter kW | Measure (ID) | Program<br>Name | End Use  | Retail<br>Customer<br>Name | Aggregat<br>Count | Updated<br>By |
| 32010                          | 02/02/2015        |                 | CURRENT | ggggggggg               | •                      | 02/01/2015           | 03/01/2015               | 3.1  | 03/01/2018               | 1         | 2         | 407140-80    | light           | Lighting |                            | 1                 | loopii 34.    |
| 331111                         | 02/02/2015        | 02/02/2015      | CURRENT | 9999999999              |                        | 02/01/2015           | 03/01/2015               | 3    | 01/01/2018               | 1         | 2         | 817161-81    | light           | Lighting |                            | 1                 | Resplication. |

# Questions

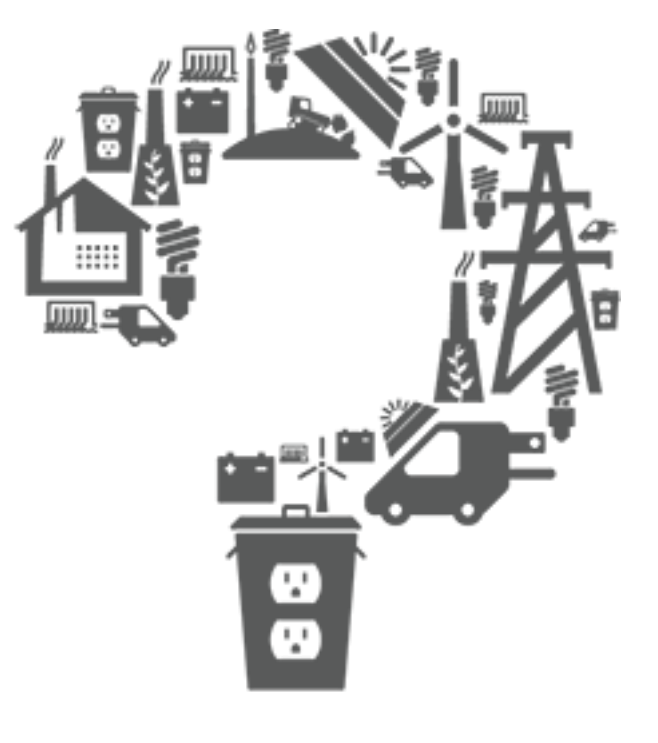

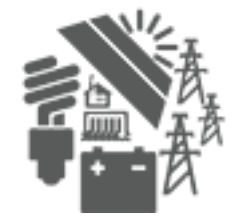

## **WEB SERVICES**

EEM

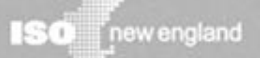

# **Web Services Overview**

- Certificate holders with access to the user interface have the same access rights to web services
- Web services accessible to authorized participants through an ISO New England published URL
- Client application that accesses EEM can be written in nearly any modern enterprise technology and language such as Java
- ISO New England gives limited support for Java by providing sample implementations

# Web Services Data Exchange Specification

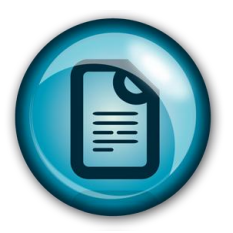

- Purpose is to help market participants:
  - Develop interfaces that interact and exchange market data with EEM web services
  - Comprehend and construct the market data messages essential for data exchange with EEM
- Explains how to access the EEM web services
- Lays out the format and construction of messages used to exchange data
- Describes authentication and authorization methods used to ensure security
- Contains examples of how to:
  - Code to connect to the web services with a certificate
  - Retrieve the list of Measure Details associated with the company ID the certificate is from

# Questions

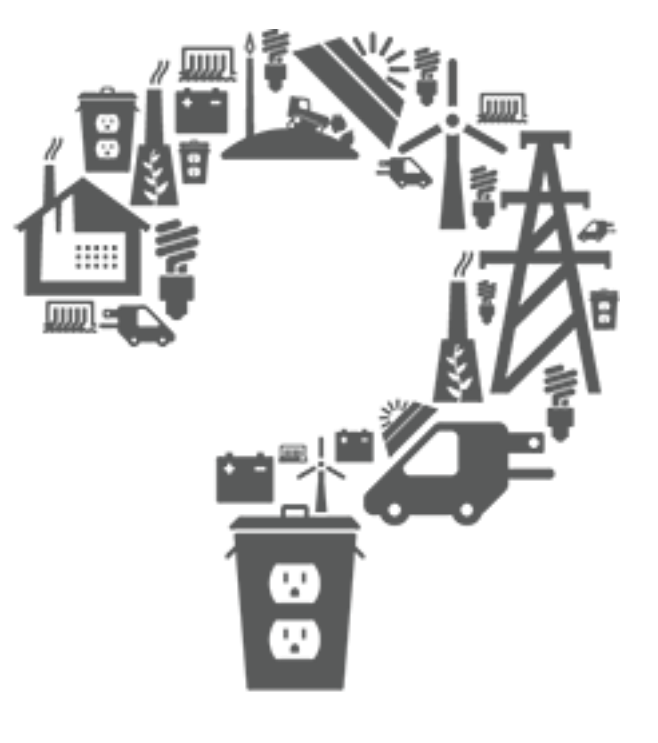

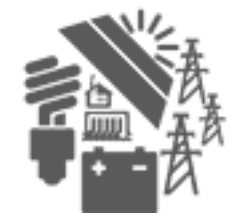

# **CUTOVER CONSIDERATIONS**

EEM

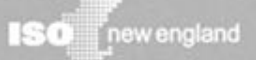

# **Data Cutover Considerations**

- All measures installed since June 16, 2006 that still contribute to CAMS monthly performance values (MPV) must be input into EEM.
- ISO intends to use EEM for reviewing the June 2015 MPV's.
- To the extent that cutover can be completed earlier, it will be useful to compare EEM reporting with other data submitted for the 2015 Existing Capacity Qualification
  - EEM intended to be used for future ExCap qualification cycles
- All web services code should be tested in the EEM Sandbox environment prior to its use with the production system.

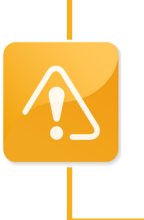

Measures installed more than 3 years before the current system date will be set to Pending which may slow the transfer rate and require ISO review to become effective.

# **Post-Cutover Expectations**

#### **Participants**

- Provide Measure Details in EEM on the same schedule as MPV data is submitted in CAMS
- Report EEM data as it becomes available
  - EEM does not have date-driven restrictions for data entry

#### ISO

- Approve or reject pending measures
- Notify participants of actions taken on pending Measure Detail changes
- Compare approved EEM data to CAMS MPV and supporting documents

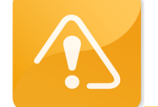

ISO will **not** use EEM data as a substitute for CAMS MPV submissions.

# Questions

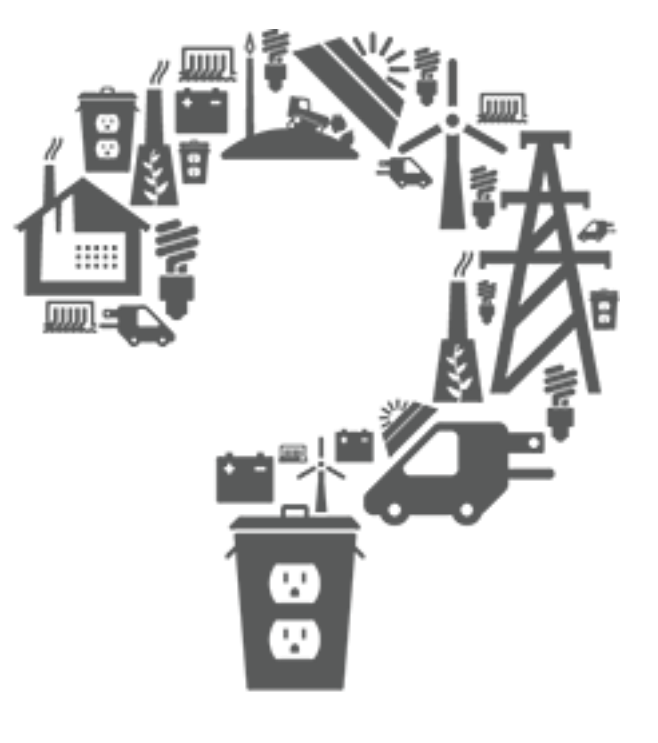

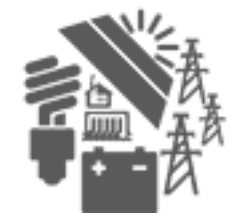

# **Customer Support**

## Ask ISO (preferred)

- Self-service interface for submitting inquiries
- Accessible through the SMD Applications Homepage
- Requires a valid digital certificate with the role of Ask ISO/External User (Contact your security administrator for assistance)

| Other Methods of Contacting Customer Support |                            |                                                       |  |  |  |  |  |  |
|----------------------------------------------|----------------------------|-------------------------------------------------------|--|--|--|--|--|--|
| Method                                       | <b>Contact Information</b> | Availability                                          |  |  |  |  |  |  |
| Email                                        | <u>custserv@iso-ne.com</u> | Anytime                                               |  |  |  |  |  |  |
| Phone*                                       | (413) 540-4220             | Monday through Friday<br>8:00 a.m. to 5:00 p.m. (EST) |  |  |  |  |  |  |
| Pager<br>(emergency inquiries)               | (877) 226-4814             | Outside of regular<br>business hours                  |  |  |  |  |  |  |

\* *Recorded/monitored conversations* 

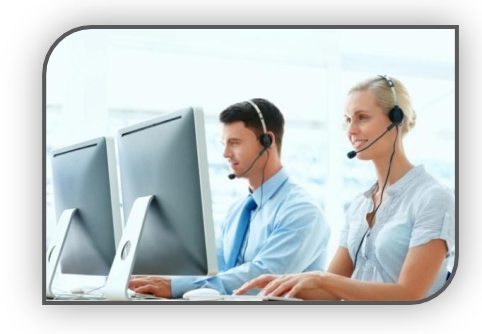

# Evaluations

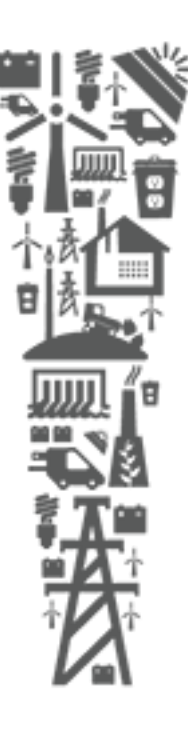

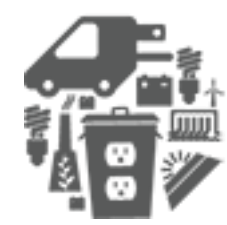